# Manual para la firma digital en COAVN con Idazki-Desktop(Izenpe)

09/11/2020

Este manual incluye indicaciones para realización de la firma digital en la web COAVN. Parte del contenido de este manual en está obtenido en parte de las propias instrucciones ofrecidas por Izenpe para la puesta en marcha de certificados de firma en su web: https://www.izenpe.eus/informacion/puesta-en-marcha-de-los-certificados-izenpe/s15-content/es/

# Contenido

| 1. |    | Manual de instalación del softwa  | re de firma Idazki-Izenpe2                        |
|----|----|-----------------------------------|---------------------------------------------------|
|    |    | ¿Qué es Idazki Desktop?           |                                                   |
|    |    | Requisitos de la instalación      |                                                   |
| 2. |    | Guía de instalación               |                                                   |
|    | a. | a. Para firmar con Idazki-Izenpe  | en un Sistema operativo Windows7                  |
|    | b. | b. Para firmar con Idazki-Izenpe  | en un Sistema operativo MacOS (Apple)8            |
|    | c. | c. Para firmar con Idazki-Izenpe  | en un Sistemas operativos Linux9                  |
| 3. |    | Verificación de las herramientas  | de firma electrónica de Izenpe (Idazki-Desktop)10 |
| a. |    | Puntualizaciónes importantes so   | ore Test de Entorno de Izenpe (con Idazki)14      |
| b. |    | Servicio de atención y soporte de | lzenpe para la puesta apunto de Idazki14          |
| 4. |    | Guía de firma con Idazki-Izenpe e | n COAVN                                           |
| 5. |    | Funciones adicionales al visar un | a fase                                            |
| 6. |    | Anexo: Limpiar la caché del nave  | gador26                                           |
|    | a. | a. ¿Qué es la caché del navegado  | r y cuándo "limpiarla"?26                         |
|    | b. | b. Cómo "limpiar" la caché del na | vegador26                                         |
|    |    | i. Navegador Chrome               |                                                   |
|    |    | ii. Navegador Edge                |                                                   |
|    |    | iii. Navegador Internet Explore   | r (v11)27                                         |
|    |    | iv. Firefox                       |                                                   |
|    |    | v. Safari                         |                                                   |
|    |    | vi. Otros navegadores             |                                                   |

## 1. Manual de instalación del software de firma Idazki-Izenpe

El contenido de este manual está obtenido de las propias instrucciones ofrecidas por Izenpe en su web, y que en caso de que le surjan dudas que no estuvieran recogidas en este manual o en los links de ayuda que se detallan en este documento, puede consultar en la url:

https://www.izenpe.eus/informacion/puesta-en-marcha-de-los-certificadosizenpe/s15-content/es/

Esta herramienta de Izenpe permite la firma electrónica sin necesidad de usar un componente Applet. Navegadores como Windows Edge (Windows 10) y Chrome desde su versión 46 no aceptan la ejecución de Applets. Esta casuística se solventa con la adaptación del servicio y el uso de este Id@zki desktop.

### ¿Qué es Idazki Desktop?

Idazki Desktop es una aplicación de escritorio que posibilita la integración de la firma digital en aplicaciones Web mediante el registro de un nuevo protocolo en el equipo.

### Requisitos de la instalación

Dispositivos criptográficos (lector de tarjetas de identificación electrónica Izenpe o DNI electrónico), conectado al equipo al correspondiente puerto USB y con los drivers del dispositivo correctamente instalados (algunos lectores únicamente se activan con tarjeta insertada su equipo podrá detectar el dispositivo e instalar los drivers)

Verifique que desde su equipo puede acceder/navegar a urls de Izenpe (como por ejemplo: <a href="https://www.izenpe.eus">https://www.izenpe.eus</a>)

Nota: El dispositivo criptográfico únicamente lee el chip (visible en su tarjeta), y será esa parte que ha de insertarse en el dispositivo (habitualmente hacia arriba)

# 2. Guía de instalación

En primera instancia debemos descargar el instalador de la web de Izenpe. Dado que la aplicación es multiplataforma (Windows, MAC OS y Linux) debemos descargar el empaquetado correspondiente a nuestro sistema operativo (indicados en siguientes apartados)

Detallamos una de las instalaciones a modo de ejemplo:

Una vez descargado debemos ejecutarlo (doble click sobre el ejecutable) el cual iniciará el asistente de instalación:

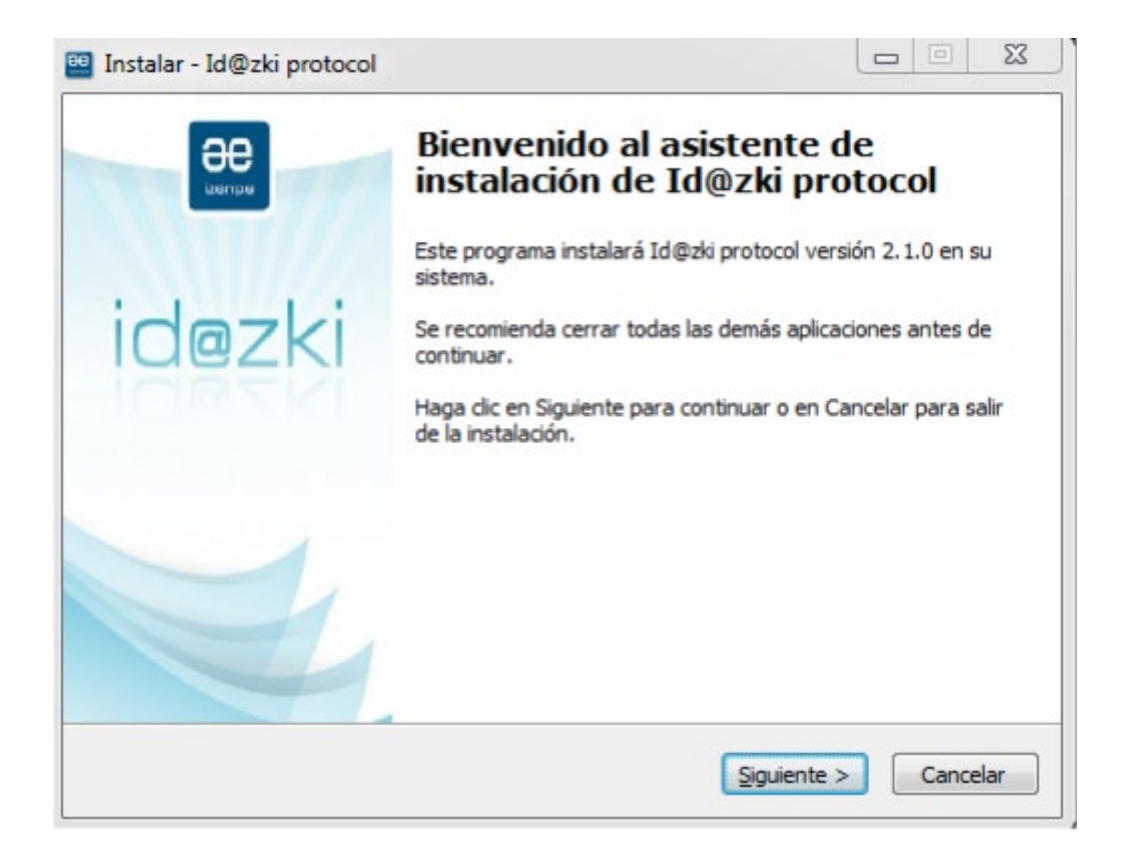

Pulsando el botón Siguiente, se mostrarán la opción de creación de un acceso directo en el escritorio del equipo:

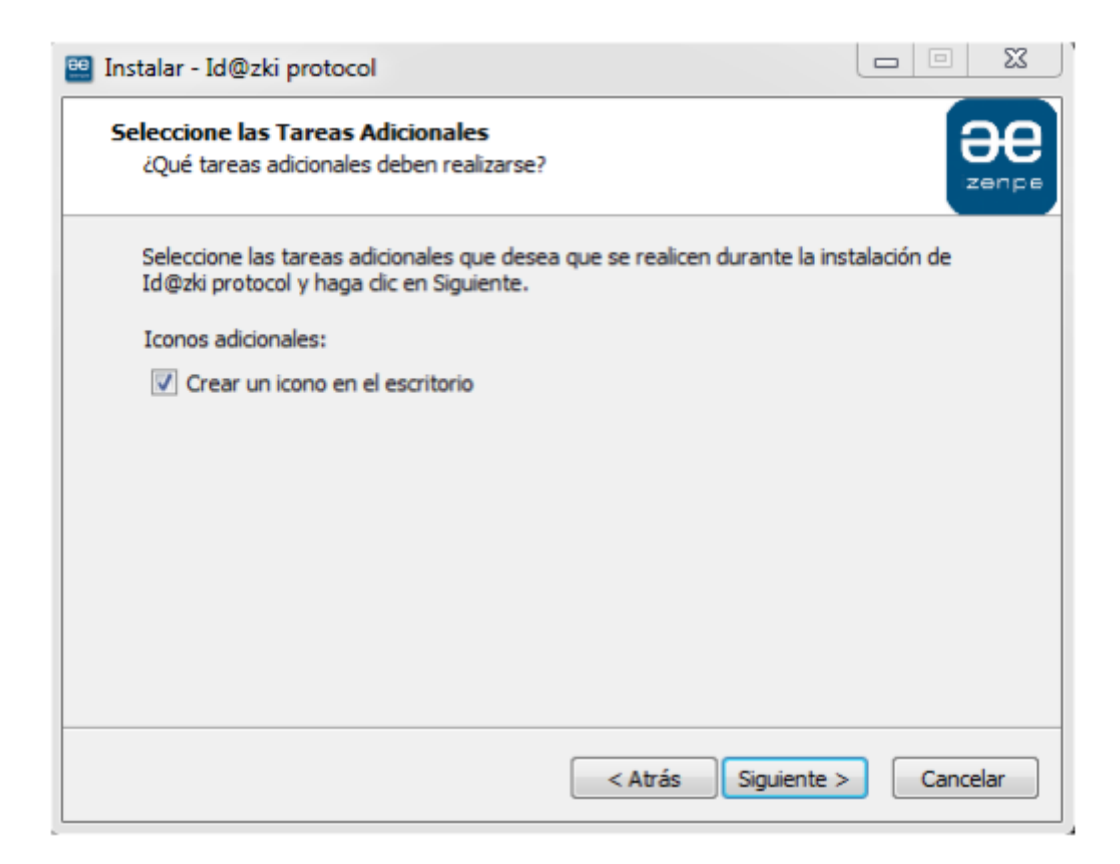

En el siguiente paso se muestra la información de instalación de la aplicación:

| Instalar - Id@zki protocol                                                                            |                        |
|----------------------------------------------------------------------------------------------------|------------------------|
| Listo para Instalar<br>Ahora el programa está listo para iniciar la instalación de Id@zki<br>sistema. | protocol en su         |
| Haga clic en Instalar para continuar con el proceso o haga clic e<br>o cambiar alguna configuración.  | Atrás si desea revisar |
| Carpeta de Destino:<br>C:\Program Files (x86)\jdazki-desktop-protocol                                 | *                      |
| Tareas Adicionales:<br>Iconos adicionales:<br>Crear un icono en el escritorio                         |                        |
| <                                                                                                    |                        |
| < Atrás                                                                                               | instalar Cancelar      |

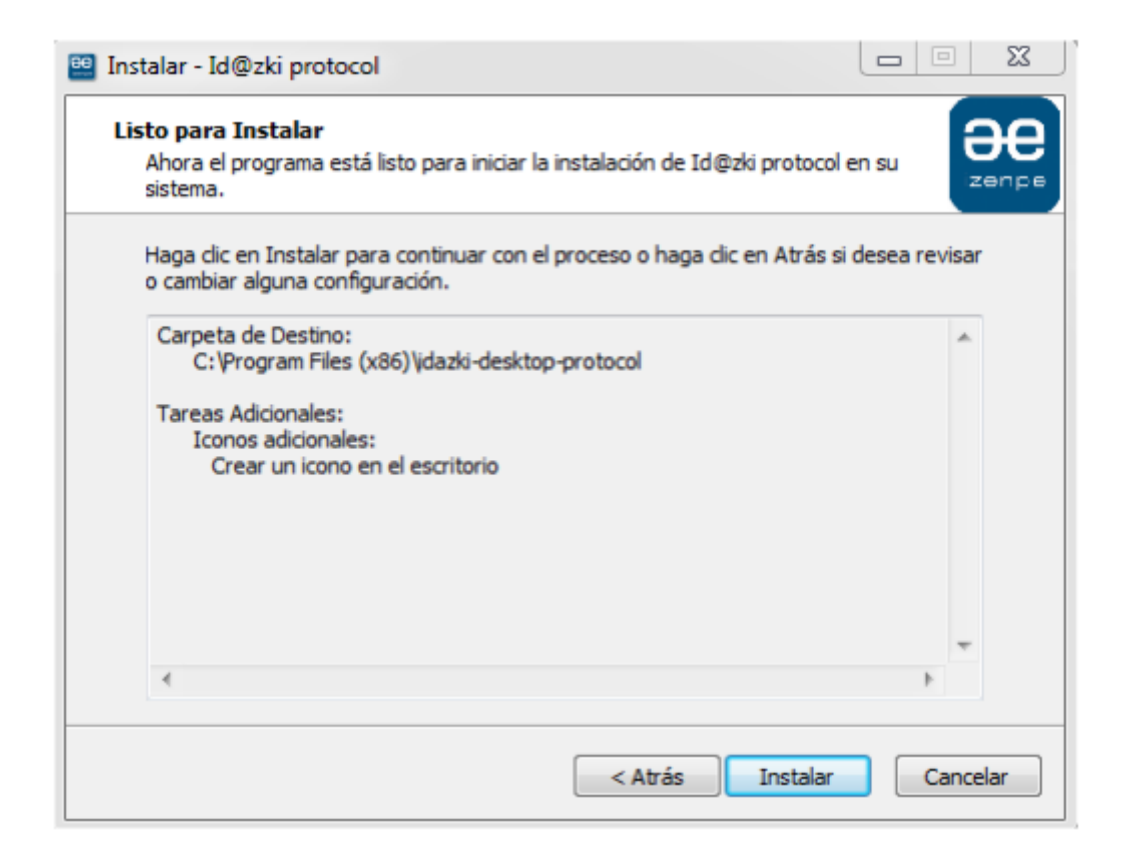

Y por último pulsando sobre el botón Instalar se iniciará definitivamente el proceso de instalación.

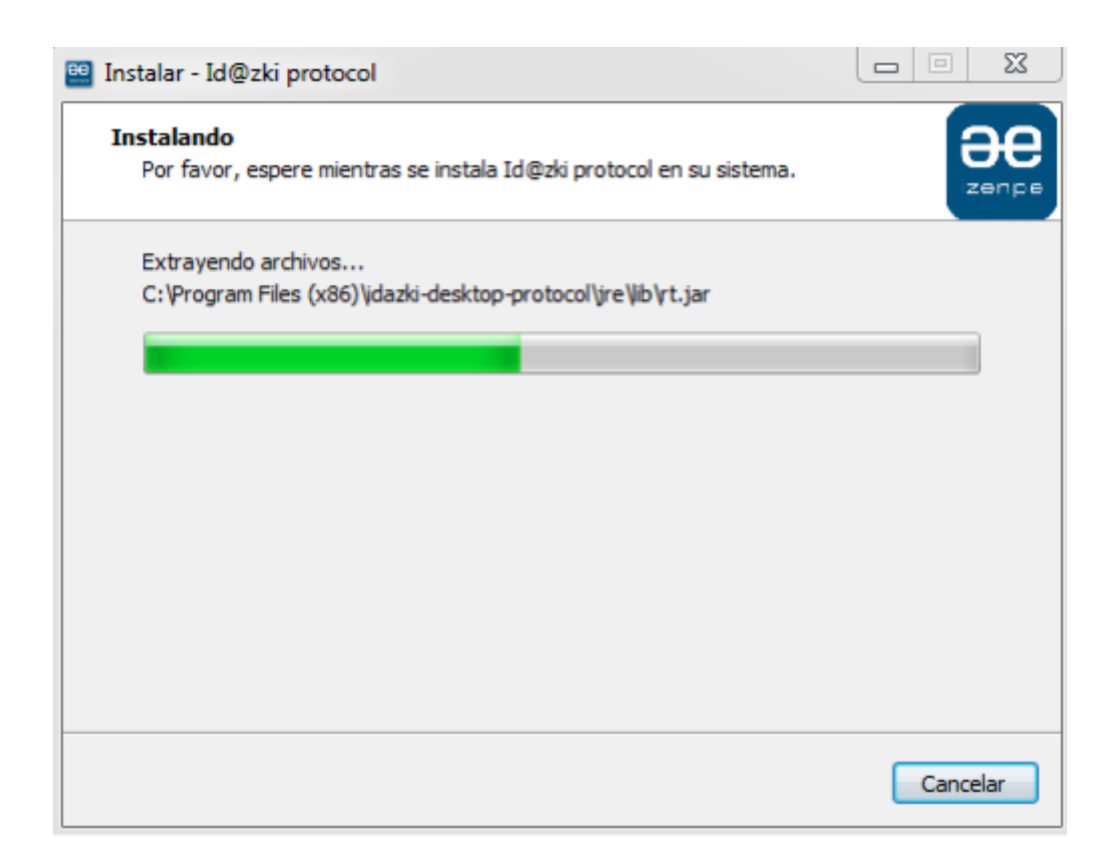

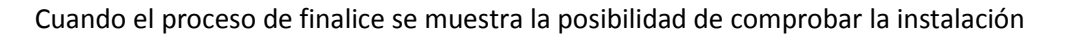

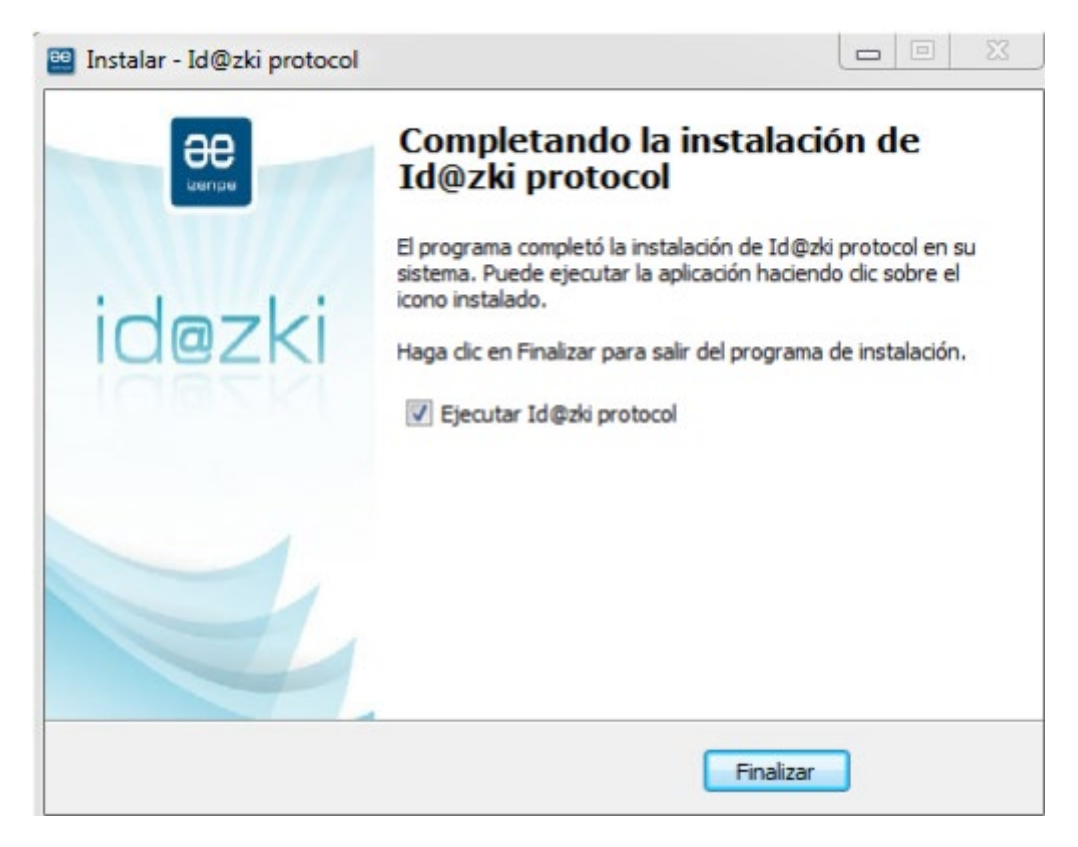

Con la opción Ejecutar Id@zki protocolo y pulsando el botón Finalizar se mostrará la siguiente ventana.

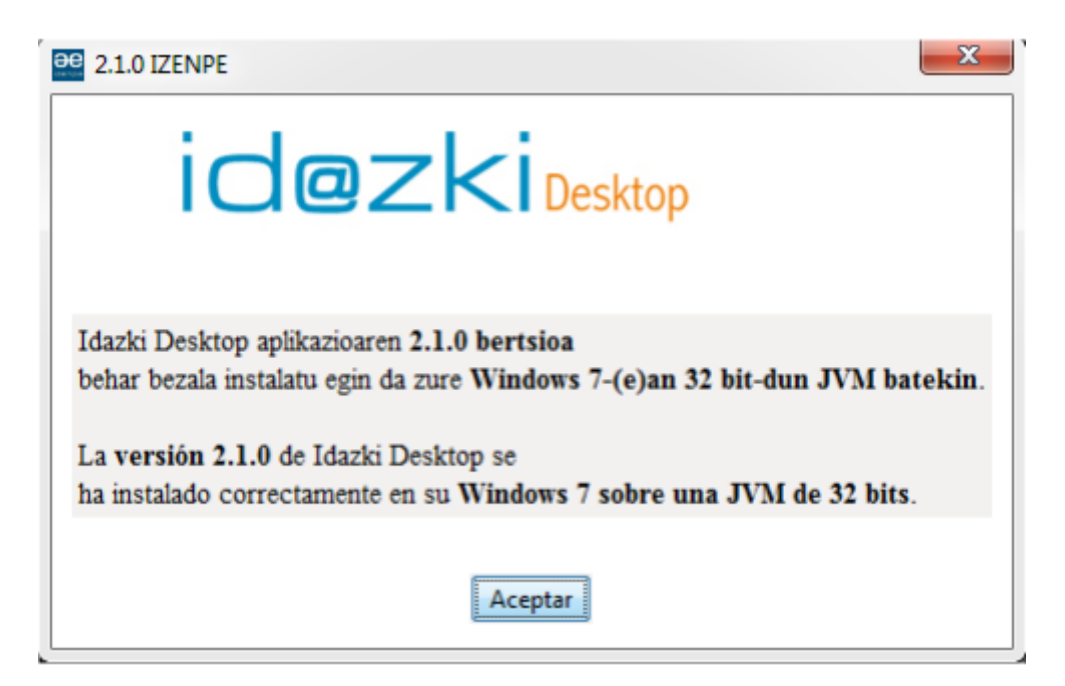

Una vez hecho esto la aplicación estará correctamente instalada en el equipo, lo que permitirá realizar la firma digital en los servicios que hagan uso de Idazki Desktop.

### a. Para firmar con Idazki-Izenpe en un Sistema operativo Windows

Instalación sencilla del certificado Idazki-Izenpe:

Para hacer uso de un certificado (tanto en tarjeta como en token), debe estar instalado un software específico según el sistema operativo que utilice el ordenador y debe tener conexión a internet.

Instalación Windows 32 en un paso (EXE,100 MB) »

Instalación Windows 64 en un paso (EXE, 103 MB) »

# Nota: Según nuestras pruebas es habitual que tras esta instalación completa tenga que instalar los Certificados Izenpe (Paso 2, más abajo descrito)

Si experimenta algún problema realice la instalación del "software Izenpe" por pasos:

Paso 1) Software Izenpe para Windows (EXE, 20 MB) »

Paso 2) Certificados Izenpe para Windows (EXE, 819 KB) »

### Nota: Cada cierto tiempo será necesario actualizar los certificados Izenpe volver a descargar e instalar el software de este apartado

### Paso 3) Id@zki desktop (Aplicación de Identificación y Firma)

- Windows 32 (EXE, 81 MB) »
- <u>Windows 64 (EXE, 47 MB)</u> »

Si necesita indicaciones adicionales puede consultar el manual detallado:

\* Manual de usuario del software para Windows (PDF, 1022 KB) »

Siga las instrucciones que han indicado, al finalizar, asegúrese de reiniciar el ordenador.

- En la barra de inicio/todos los programas, aparecerá Izenpe donde está ubicado el *Gestión de la tarjeta* que permite actuar con el certificado.
- Para usar el certificado ha recibido una clave PIN, que necesitas introducir cada vez que haga uso de él. Es un número secreto similar al de las tarjetas bancarias, no debe revelarse a nadie para evitar usos indebidos, por eso aconsejamos sustituirlo por uno más sencillo y fácil de recordar.
- Si ya tenía otro Middleware de Izenpe y no se ha desinstalado automáticamente debe hacerlo, el nuevo es compatible con todos los certificados.

A partir de ese momento y con un lector (en el caso de tarjeta) puede hacer uso del certificado digital.

# b. Para firmar con Idazki-Izenpe en un Sistema operativo MacOS (Apple)

Para hacer uso *del certificado Idazki-Izenpe:* (tanto en tarjeta como en token), debe estar instalado el software:

Paso 1) <u>Middleware\_Izenpe\_para Mac (DMG, 33 MB)</u> » Paso 2) <u>Certificados Izenpe para Mac (DMG, 8 MB)</u> »

Nota: Cada cierto tiempo será necesario actualizar los certificados Izenpe volver a descargar e instalar el software de este apartado

Paso 3) Id@zki desktop » (Aplicación de Identificación y Firma)

Si necesita indicaciones adicionales puede consultar el manual detallado:

\* Manual\_Usuario\_Kit\_Izenpe\_MacOSX (PDF, 1 MB) >>>

Siga las instrucciones que han indicado, al finalizar, asegúrese de reiniciar el ordenador.

- Al finalizar las instalaciones indicadas, dispondrá de un programa de *Gestión de la tarjeta* que permite actuar con el certificado.
- Para usar el certificado ha recibido una clave PIN, que necesitas introducir cada vez que haga uso de él. Es un número secreto similar al de las tarjetas bancarias, no debe revelarse a nadie para evitar usos indebidos, por eso aconsejamos sustituirlo por uno más sencillo y fácil de recordar
- Si ya tenía otro Middleware de Izenpe y no se ha desinstalado automáticamente debe hacerlo, el nuevo es compatible con todos los certificados.
- A partir de ese momento y con un lector (en el caso de tarjeta) puede hacer uso del certificado digital

### c. Para firmar con Idazki-Izenpe en un Sistemas operativos Linux

Para hacer uso *del certificado Idazki-Izenpe:* (tanto en tarjeta como en token), debe estar instalado el software:

Paso 1) Software Izenpe para Linux (ZIP, 153 MB) »

Paso 2) Escoger el paquete de certificados según tu sistema operativo Linux en concreto:

- Certificado Izenpe para Ubuntu Debian (DEB, 13 KB) »
- Certificado Izenpe para Fedora/Red Hat (RPM, 15 KB) »
- <u>Certificados izenpe para Opensuse (RPM, 15 KB)</u> »

# Nota: Cada cierto tiempo será necesario actualizar los certificados Izenpe volver a descargar e instalar el software de este apartado

### Indicaciones adicionales puede consultar el manual detallado:

\* Guía de ayuda de Instalación »

### Paso 3) Id@zki desktop (Aplicación de Identificación y Firma)

- Linux 32bits (RUN, 75 MB) »
- Linux 64bits (RUN, 73 MB) »

### Nota: Guardar el archivo .run primero (botón derecho) y después ejecutarlo.

Si necesita indicaciones adicionales puede consultar el manual detallado:

### \* Manual de usuario del software para Linux (PDF, 1 MB) »

Siga las instrucciones que han indicado, al finalizar, asegúrese de reiniciar el ordenador.

- Al finalizar las instalaciones indicadas, dispondrá de un programa de *Gestión de la tarjeta* que permite actuar con el certificado.
- Para usar el certificado ha recibido una clave PIN, que necesitas introducir cada vez que haga uso de él. Es un número secreto similar al de las tarjetas bancarias, no debe revelarse a nadie para evitar usos indebidos, por eso aconsejamos sustituirlo por uno más sencillo y fácil de recordar
- Si ya tenía otro Middleware de Izenpe y no se ha desinstalado automáticamente debe hacerlo, el nuevo es compatible con todos los certificados.

A partir de ese momento y con un lector (en el caso de tarjeta) puede hacer uso del certificado digital.

# 3. <u>Verificación de las herramientas de firma</u> <u>electrónica de Izenpe (Idazki-Desktop)</u>

Para verificar la correcta instalación de Idazki y comprobar que se encuentra en disposición de realizar la firma con su lector de tarjetas de identificación (lector de DNI electrónico) debe realizar la verificación de la instalación en desde la siguiente URL:

### https://servicios.izenpe.com/herramientasFirma/

En la opción Test de Entorno se encuentra la herramienta que realizará el test, y le informará si está en disposición de firmar con su tarjeta de identificación con el navegador que está utilizando

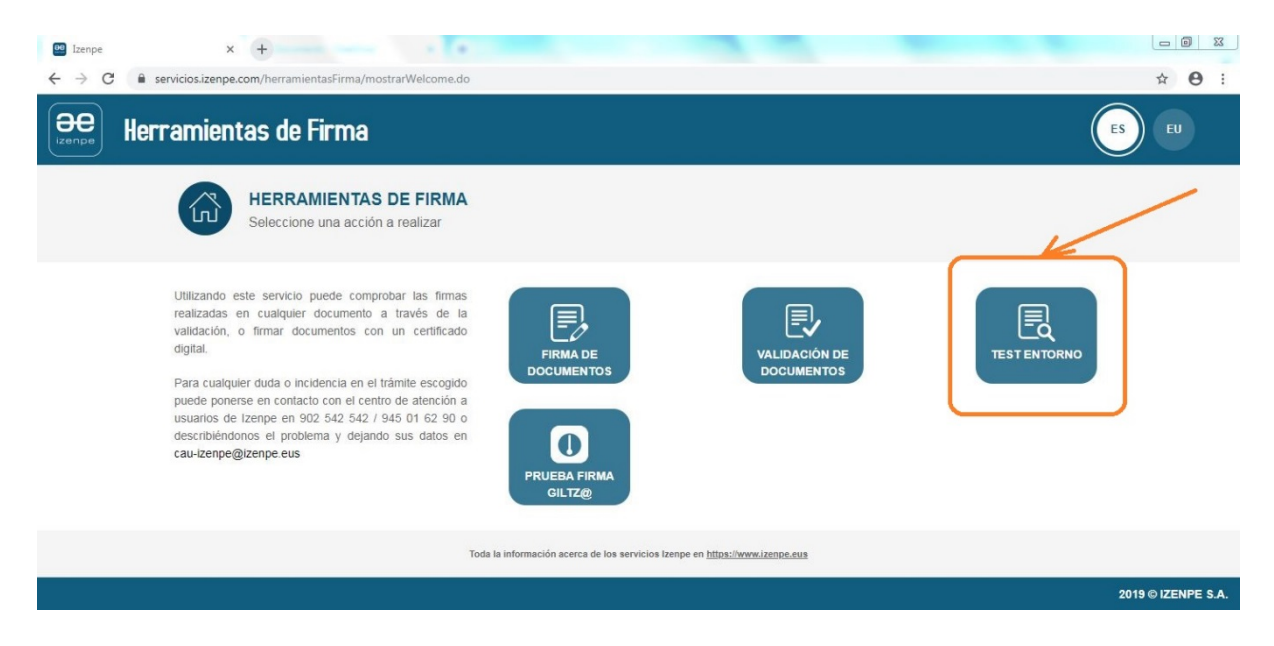

# Antes de comenzar asegúrese tener conectado el lector de tarjetas conectado al equipo y la tarjeta de identificación y firma insertada en el dispositivo

Primero pulse en "Probar entorno", para que la herramienta compruebe la instalación y la versión del navegador que está utilizando

| 😬 Izenpe                          | × 🕂 🗕 👘                                                                                                    |         |
|-----------------------------------|----------------------------------------------------------------------------------------------------|---------|
| $\leftrightarrow$ $\rightarrow$ G | e servicios.izenpe.com/herramientasFirma/mostrarTestEntornoDesktop.do                                                                                                    | ९ ☆ 8 : |
| Herra                             | mientas de Firma                                                                                                    | ES EU   |
|                                   | TEST DE ENTORNO<br>Utilizando este servicio puede verificar que el entorno esta preparado para realizar firmas                                                                                                    |         |
|                                   | Parámetros de prueba                                                                                                    |         |
|                                   | A continuación se definen los parámetros de la grueba. Estos parámetros son el tercero seguro en el que se apoya la transacción de titazia y el tienpo de espera máximo de espera<br>para que se malice la transacción. Se ha cargado una configuración por defecto. Si lo desea puede cambiar estos valores antes de iniciar la prueba.                                                                                                    |         |
|                                   | URL tercero seguro: https://www.doc.org/doc.storeps.com/doc.storeps.com/doc.st |         |
|                                   | SALIR PROBAR ENTORNO FIRMAR                                                                                                    |         |
|                                   | Elemento Valor Resultado                                                                                                    |         |
|                                   | Sistema operativo                                                                                                    |         |
|                                   | Navegador                                                                                                    |         |
|                                   | Conexión con tercero                                                                                                    |         |
|                                   | Máquina virtual de Java de Idazki Desktop                                                                                                    |         |
|                                   | Version Idazki Desktop                                                                                                    |         |
|                                   | realizat irma                                                                                                    |         |
|                                   | Otras comprobaciones (Applet id@zki) PROBAR                                                                                                    |         |
|                                   |                                                                                                    |         |

Es necesario permitir la ejecución de Idazki

| 🔮 Izenpe 🛛 🗙               |                                                                                                    |                 |
|----------------------------|----------------------------------------------------------------------------------------------------|-----------------|
| ← → C 🔒 servicios.izenpe.c | com/herramientasFirma/mostrarTestEntornoDesktop.do                                                                                                    | Q 🕁 😝 :         |
| Herramientas de Firr       | Abrir URL:Idazki Protocol?                                                                                                    | ED              |
|                            | Utilizando este serv                                                                                                    |                 |
|                            | Parámetros de prueba                                                                                                    |                 |
|                            | A continuación se definen los parámetros de la prueba. Estos parámetros son el tercero seguro en el que se apoya la transacción de idazil y el tiempo de espera má<br>para que se realice la transacción. Se ha cargado una configuración por defecto. Si lo desea puede cambiar estos valores amas de iniciar la prueba. | áximo de espera |
|                            | URL førcero seguro: https://www.iclos.izeeps.com/idazistweb                                                                                                    |                 |
|                            | Tiempo de espera (millesgundos): 10000                                                                                                    |                 |
|                            |                                                                                                    |                 |
|                            | SALIR PROBAR ENTORNO FIRMAR                                                                                                    |                 |
|                            | Elemento Valor Resu                                                                                                    | Itado           |
|                            | Sistema operativo Windows Server 2008 R2 / 7 64-bit                                                                                                    |                 |
|                            | Navegador Chrome 78 0 3904 108                                                                                                    |                 |
|                            | Conexión con tercero Min version: 2.1.0    Last version: 2.2.1    Max version: 4.0                                                                                                    | /               |
|                            | Máquina virtual de Java de Idazki Desktop                                                                                                    |                 |
|                            | Versión idazki Desktop                                                                                                    |                 |
|                            | Realizar firma                                                                                                    |                 |
|                            | Descargar firma                                                                                                    |                 |
|                            | Otras comprobaciones (Applet id@zki)                                                                                                    |                 |
|                            | PROBAR                                                                                                    |                 |
|                            |                                                                                                    |                 |

En caso de no superar la prueba, deberá actualizar o cambiar el navegador con el que desea firmar o descargar una versión actualizada de Idazki que tendrá que reinstalar

NOTA: las instalaciones de Idazki requieren que se reinicie el equipo para poder usar los contenidos de la nueva instalación realizada

En caso de superar la prueba, ahora puede probar en concreto si puede firmar con la tarjeta de identificación que tenga insertada en el lector

| Izenpe                                 | × +                                                                                                    | <b>1</b>                                                                                                    |                                                                                                    | 1000                                 |                 |
|----------------------------------------|----------------------------------------------------------------------------------------------------|----------------------------------------------------------------------------------------------------|----------------------------------------------------------------------------------------------------|--------------------------------------|-----------------|
| ← → C 🔒 servicios.iz                   | enpe.com/herramientasFirma/me                                                                                                    | ostrarTestEntornoDe                                                                                                   | sktop.do                                                                                                    |                                      | २ 🕁 \varTheta : |
| Herramientas de                        | E Firma                                                                                                    | ORNO<br>vicio puede verificar que el                                                                                  | i entorno esta preparado para realizar firmas                                                                                                    |                                      | ES EU           |
|                                        | Parámetros de prueba                                                                                                    |                                                                                                    |                                                                                                    |                                      |                 |
|                                        | A continuación se definen los paráme<br>para que se realice la transación. S<br>URL tercero seguro:<br>Tiempo de espera (milleagundos): | tros de la prueba. Estos parán<br>ha cargado una configuración<br>https://servicios.izenps.com/idaz<br>10000<br>SALIR | netros son el tercero seguro en el que se apoya la transacción de idazki y el tier<br>por defecto. Si lo desea puede cambiar estos valores antes de iniciar la pruebi<br>ativero<br>PROBAR ENTORNO<br>FIRMAR | mpo de espera máximo de espera<br>a. |                 |
|                                        | Eleme                                                                                                    | nto                                                                                                    | Valor                                                                                                    | Resultado                            |                 |
|                                        | Sistema o                                                                                                    | perativo                                                                                                    | Windows Server 2008 R2 / 7 64-bit                                                                                                    |                                      |                 |
|                                        | Naveg                                                                                                    | ador                                                                                                    | Chrome 78.0.3904.108                                                                                                    | ✓                                    |                 |
|                                        | Conexión o                                                                                                    | on tercero                                                                                                    | Min version: 2.1.0    Last version: 2.2.1    Max version: 4.0                                                                                                    | × 2                                  |                 |
|                                        | Máquina virtual de Jav                                                                                                    | a de Idazki Desktop                                                                                                   | 1.8.0_181                                                                                                    | ~                                    |                 |
|                                        | Versión Idaz                                                                                                    | ki Desktop                                                                                                    | 3.2.6                                                                                                    | ~                                    |                 |
|                                        | Realizar                                                                                                    | firma                                                                                                    |                                                                                                    |                                      |                 |
|                                        | Descarga                                                                                                    | r firma                                                                                                    |                                                                                                    |                                      |                 |
|                                        | Otras comprobaciones                                                                                                    | (Applet id@zki)                                                                                                    | PROBAR                                                                                                    |                                      |                 |
| https://servicios.izenpe.com/herramier | ıtasFirma/mostrarTestEntornoDesktop                                                                                                    | do#                                                                                                    |                                                                                                    |                                      |                 |

Es necesario permitir nuevamente la ejecución de Idazki

| Izenpe x                   | +                                                                                                    |                                                                                                    |                                |         |
|----------------------------|----------------------------------------------------------------------------------------------------|----------------------------------------------------------------------------------------------------|--------------------------------|---------|
| ← → C 🔒 servicios.izenpe.c | com/herramientasFirma/mostrarTestEntornoDes                                                                                                    | sktop.do                                                                                                    |                                | ९ 🕁 😝 : |
| Herramientas de Firm       | CADE CADE CADE CADE CADE CADE CADE CADE                                                                                                    | ki Protocol?<br>Abrir URLidazki Protocol Cancelar                                                                                                    |                                | B       |
|                            | Parámetros de prueba<br>A contrusación se delinen los parámetros de la prueba. Estos parám<br>para que se realice la transacción. Se ha cargado una configuración<br>util, tercero seguro:<br>Tempo de segure (militegandos):<br>1000<br>BALIR | etros son el hercero seguro en el que se apoya la transacción de idazle y el tiem<br>por defecto. Si lo desea puede ambiar estos valores ames de iniciar la prueba<br>towno<br>PROBAR ENTORNO FIRMAR | ipo de espera máximo de espera |         |
|                            | Elemento                                                                                                    | Valor                                                                                                    | Resultado                      |         |
|                            | Sistema operativo                                                                                                    | Windows Server 2008 R2 / 7 64-bit                                                                                                    | V                              |         |
|                            | Navegador                                                                                                    | Chrome 78.0.3904.108                                                                                                    | ~                              |         |
|                            | Conexión con tercero                                                                                                    | Min version: 2.1.0    Last version: 2.2.1    Max version: 4.0                                                                                                    | <ul> <li>V</li> </ul>          |         |
|                            | Máquina virtual de Java de Idazki Desktop                                                                                                    |                                                                                                    | ~                              |         |
|                            | Versión Idazki Desktop                                                                                                    | 3.2.6                                                                                                    | ~                              |         |
|                            | Realizar firma                                                                                                    |                                                                                                    |                                |         |
|                            | Descargar firma                                                                                                    |                                                                                                    |                                |         |
|                            | Otras comprobaciones (Applet id@zki)                                                                                                    | PROBAR                                                                                                    |                                |         |

Se abrirá el software de firma Idazki-Desktop, previamente instalado (ver apartado anterior), y se le solicitara identificarse introduciendo el código PIN de la tarjeta de firma introducida en su dispositivo que se validará contra su propia tarjeta (mediante el dispositivo) y después se le solicita volver identificarse introduciendo el código PIN de la tarjeta para validarlo su certificado mediante el organismo IZENPE (<u>https://www.izenpe.eus</u>)

Puntualizar que sólo se abrirá Idazki-Desktop en el caso de que se encuentre ya pre-instalado en su equipo y haya iniciado este proceso de testeo de firma con la tarjeta previamente instada

Nota: <u>En el caso de que la tarjeta de identificación sea un DNI electrónico en el desplegable</u> <u>de selección de firma deberá seleccionar la opción de "firma" (habitualmete la opción 2ª).</u> <u>Además en este caso también deberá autorizar adicionalmente el acceso a su certificado de</u> <u>firma de su DNI para poder realizar la firma</u>

| Izenpe                            | × +                                                                          | <b>B</b>                                                                                     |                                                                                                    |                                                                    |         |
|-----------------------------------|------------------------------------------------------------------------------|----------------------------------------------------------------------------------------------|----------------------------------------------------------------------------------------------------|--------------------------------------------------------------------|---------|
| $\leftrightarrow$ $\rightarrow$ C | servicios.izenpe.com/herramientasFirma/m                                     | ostrar Test Entorno Desktop.do                                                               |                                                                                                    |                                                                    | ९ ☆ 😬 : |
|                                   | mientas de Firma                                                             |                                                                                              |                                                                                                    |                                                                    | ES EU   |
|                                   | E TEST DE ENT<br>Utilizando este se                                          | ORNO<br>rvicio puede verificar que el entorno est                                            | a preparado para realizar firmas                                                                         |                                                                    |         |
|                                   | Parámetros de prueba                                                         |                                                                                              |                                                                                                    |                                                                    |         |
|                                   | A continuación se definen los parám<br>para que se realice la transacción. S | etros de la prueba. Estos parámetros son el t<br>e ha cargado una configuración por defecto. | ercero seguro en el que se apoya la transacción de<br>Si lo desea puede cambiar estos valores antes de i | a idazki y el tiempo de espera máximo de esp<br>iniciar la prueba. | era     |
|                                   | URL tercero seguro:                                                          | https://servicios.izenpe.com/idazkiweb                                                       |                                                                                                    |                                                                    |         |
|                                   | Tiempo de espera (milisegundos):                                             | 10000                                                                                        |                                                                                                    |                                                                    |         |
|                                   | Elem                                                                         | SALIR PROBAR E                                                                               | INTORNO FIRMA                                                                                            | AR Resultado                                                       | - 1     |
|                                   | Sistema c                                                                    | operativo                                                                                    | Windows Server 2008 R2 / 7 64-bit                                                                        |                                                                    | _       |
|                                   | Naveç                                                                        | jador                                                                                        | Chrome 78.0.3904.108                                                                                     | ✓                                                                  |         |
|                                   | Conexión c                                                                   | on tercero N                                                                                 | lin version: 2.1.0    Last version: 2.2.1    Max versi                                                   | ion: 4.0                                                           |         |
|                                   | Máquina virtual de Jar                                                       | va de Idazki Desktop                                                                         | 1.8.0_181                                                                                                | V                                                                  |         |
|                                   | Realiza                                                                      | r firma                                                                                      | 0.6.0                                                                                                    | V<br>V                                                             |         |
|                                   | Descarg                                                                      | ar firma                                                                                     |                                                                                                    | V                                                                  |         |
|                                   | Otras comprobaciones                                                         | (Applet id@zki)                                                                              |                                                                                                    |                                                                    | _       |
|                                   |                                                                              |                                                                                              | PROBAR                                                                                                   |                                                                    |         |

Tras seguir los pasos de firma con Idazki, se obtendrá el resultado final de la verificación

# En caso de superar la prueba, está en disposición de realizar la firma con la tarjeta y con el navegador utilizado

En caso contrario, deberá actualizar o cambiar el navegador con el que desea firmar o descargar una versión actualizada de Idazki que tendrá que reinstalar

NOTA: las instalaciones de Idazki requieren que se reinicie el equipo para poder usar los contenidos de la nueva instalación realizada

# a. Puntualizaciónes importantes sobre Test de Entorno de Izenpe (con Idazki)

Utilizando este servicio de Izenpe de Test de Entorno en HERRAMIENTAS DE FIRMA accesible en la url:

### https://servicios.izenpe.com/herramientasFirma/

en el caso de utilizar la herramienta Idazki-Desktop (y sus certificados Izenpe), puede comprobar la disponibilidad del software de firma (su correcta instalación y validez de vigencia del software instalado) para cada uno de los navegadores que utilice

De esta forma puede verificar que se encuentra en disposición de poder realizar trámites que requieran identificarse digitalmente y/o que requieran su firma digital

Puntualizar que:

- 1. La prueba requiere siempre realizar primero el test de Entorno para poder Validar la Firma.
- Dicha prueba indicará que en el navegador utilizado y para el certificado digital oficial que esté utilizando en esta prueba (ya sea tarjeta Izenpe, dni electrónico y/o certificado FNMT) se encuentra correctamente instalado y que la vigencia del software de firma (certificados) sigue vigente en ese momento.
- 3. De no superarse las 2 fases de Test de Entorno (Probar Entorno y Firmar) no estará en disposición de utilizar la firma de ese certificado digital oficial que esté utilizando en esta prueba (ya sea tarjeta Izenpe, dni electrónico y/o certificado FNMT) en ese navegador por no disponer la versión del software necesaria para realizar poder realizar trámites que requieran identificarse digitalmente y/o que requieran su firma digital.
- 4. De darse esta última situación suele suponer actualizar el navegador o bien obtener la nueva versión del software de Izenpe (ver apartado 2 Guías de Instalación) y sino ponerse en contacto con Servicio de atención y soporte de Izenpe para la puesta a punto de Idazki (como se indica en el siguiente subapartado)

# b. Servicio de atención y soporte de Izenpe para la puesta a punto de Idazki

Para cualquier duda o incidencia en el trámites de Izenpe como "Test de Entorno" con la herramienta Idazki-Desktop incluido en las "Herramientas de Firma" de Izenpe (<u>https://servicios.izenpe.com/herramientasFirma/</u>) póngase en contacto con el centro de atención a usuarios de Izenpe en 900 840 123 / 945 01 62 90 y/o escriba al correo cau-izenpe@izenpe.eus describiéndonos el problema y dejando sus datos de contacto

## 4. Guía de firma con Idazki-Izenpe en COAVN

Con el software Idazki-Izenpe ya pre-instalado en su equipo (ver apartados anteriores), con el dispositivo criptográfico (lector tarjetas de identificación electrónica Izenpe o DNI electrónico) conectado al equipo, está en disposición para realizar la firma en COAVN

## AVISO: antes de realizar la firma en COAVN, es necesario verificar el correcto funcionamiento del sistema de firma de la aplicación Idazki-Desktop de Izenpe, en el apartado anterior se indica cómo testear tanto la correcta instalación del software de Idazki y sus certificados como la integración del sistema de firma de Idazki desktop con el navegador que va utilizar para firmar en COAVN (véase apartado anterior)

<u>Lea previamente todo el contenido de este apartado ya que el proceso de firma, por</u> <u>seguridad, tiene un tiempo limitado, tras iniciarse el proceso (que se inicia en el momento de</u> <u>solicitar una firma y en este caso será en el momento de pulsar el botón "Firmar").</u>

Indicar que la acción de "Visar" en COAVN es indirectamente una firma, solo qué en este caso, se incluye adicionalmente el sello de COAVN. Por tanto, los pasos son prácticamente idénticos a los aquí descritos para la firma.

<mark>Dado los recientes cambios en la Web COAVN, es necesario que realice una limpieza de</mark> <mark>caché en su navegador para que utilizar la última versión de la Web de COAVN en la que está</mark> incluida este proceso de firma. Ver anexo Limpieza de Caché

### ARQUITECTO

Nos conectamos con el usuario y contraseña del arquitecto.

Creamos un nuevo expediente:

|   |                 | TREVIOS                                                   | 00.00               | 17/02/2020                    | DILDAG, AITION             | TOIL OULD BILD AO          |                | incluencius |
|---|-----------------|-----------------------------------------------------------|---------------------|-------------------------------|----------------------------|----------------------------|----------------|-------------|
| ) | A/Ref.<br>40303 | A3 - PROYECTO<br>BASICO                                   | 27/06/2020<br>13:49 | Pruebas<br>susa_27_06_2020    | MADARIAGA<br>BILBAO, Antón | emp                        | Bilbao         | Enviado     |
| 0 | A/Ref.<br>40303 | A4 - PROYECTO DE<br>EJECUCION (con P.<br>Básico anterior) | 27/06/2020<br>13:46 | Pruebas<br>susa_27_06_2020    | MADARIAGA<br>BILBAO, Antón | emp                        | Bilbao         | Enviado     |
| 0 | B/2020/A/12     | 1 - PROYECTO<br>COMPLETO                                  | 28/06/2020<br>00:00 | prueba susa<br>28_06_2020     | MADARIAGA<br>BILBAO, Antón | ABASOLO null emp<br>BILBAO | BILBAO         | Recibido    |
| D | B/2020/A/13     | 1 - PROYECTO<br>BASICO                                    | 28/06/2020<br>00:00 | 28_06_2020<br>susa_prueba_8mb | MADARIAGA<br>BILBAO, Antón | AIXEONA null emp<br>BILBAO | BILBAO         | Recibido    |
| D | A/Ref.<br>40307 | B2 - AVANCE                                               | 28/06/2020<br>14:14 | prueba<br>28_06_2020_susa 3   | MADARIAGA<br>BILBAO, Antón | emp                        | Bilbao         | Enviado     |
| D | A/Ref.<br>40307 | B1 - INFORMACION                                          | 28/06/2020<br>14:30 | prueba<br>28_06_2020_susa 3   | MADARIAGA<br>BILBAO, Antón | emp                        | Bilbao         | Enviado     |
| C | B/2020/A/14     | 1 - PROYECTO<br>COMPLETO                                  | 29/06/2020<br>00:00 | prueba susa<br>29_06_2020     | MADARIAGA<br>BILBAO, Antón | ABUSU null emp<br>BILBAO   | BILBAO         | Recibido    |
|   |                 |                                                           |                     |                               |                            | Abrir Evoad                | iente Completo | Abric Force |

#### o una nueva fase dentro de un expediente:

|   |                 |                          |                     |                               |                            | Abrir Exped                | iente Completo | Abrir Fase |
|---|-----------------|--------------------------|---------------------|-------------------------------|----------------------------|----------------------------|----------------|------------|
| 0 | B/2020/A/14     | 1 - PROYECTO<br>COMPLETO | 29/06/2020<br>00:00 | prueba susa<br>29_06_2020     | MADARIAGA<br>BILBAO, Antón | ABUSU null emp<br>BILBAO   | BILBAO         | Recibido   |
| 0 | A/Ref.<br>40307 | B1 - INFORMACION         | 28/06/2020<br>14:30 | prueba<br>28_06_2020_susa 3   | MADARIAGA<br>BILBAO, Antón | emp                        | Bilbao         | Enviado    |
| 0 | A/Ref.<br>40307 | B2 - AVANCE              | 28/06/2020<br>14:14 | prueba<br>28_06_2020_susa 3   | MADARIAGA<br>BILBAO, Antón | emp                        | Bilbao         | Enviado    |
| 0 | B/2020/A/13     | 1 - PROYECTO<br>BASICO   | 28/06/2020<br>00:00 | 28_06_2020<br>susa_prueba_8mb | MADARIAGA<br>BILBAO, Antón | AIXEONA null emp<br>BILBAO | BILBAO         | Recibido   |
| 0 | 0/2020/A/12     | COMPLETO                 | 00:00               | 28_06_2020                    | BILBAO, Antón              | BILBAO                     | DIEDAO         | Recibido   |

← → C () localhost/coavn/jsp/visadoDigital/resumenExpediente.jsp?FUNCION=accediendo&ID\_CABECERA\_EXP=4030

| EXPEDIENTE:<br>CÓDIGO TRABAJO:<br>CLASE TRABAJO:<br>TIPO TRABAJO:<br>OBJETO: | B/2020/A/14<br>A - Proyecto de Edificación<br>Edificio de nueva planta<br>INDUSTRIAL<br>prueba susa 29_06_2020 |            | EMPLAZAMIENTO:<br>MUNICIPIO:<br>PRESUPUESTO (€):<br>SUPERFICIE (M2):<br>N° VIVIENDAS: | emp<br>BILBAO    |            |               |
|------------------------------------------------------------------------------|----------------------------------------------------------------------------------------------------|------------|---------------------------------------------------------------------------------------|------------------|------------|---------------|
| Arquitectos / Socie                                                          | dades                                                                                                    |            | Clientes                                                                              |                  |            |               |
| 621.773 - DIEZ MAR                                                           | IN, Irati                                                                                                    |            | MADARIAGA BILB                                                                        | AO, Antón (10027 | 582)       |               |
|                                                                              |                                                                                                    |            |                                                                                       |                  |            |               |
|                                                                              | FASE                                                                                                    | FECHA D    | E ENTRADA                                                                             | FECHA DE VISA    | DO         | ESTADO        |
|                                                                              | <u>npleto</u>                                                                                                  | 29/06/2020 |                                                                                       |                  | Recibi     | ido           |
| Abrir detalles de todo                                                       | as las foses del expediente                                                                                    |            | Abrir Fase                                                                            | Seleccionada     | Nueva Fase | Eliminar Fase |
|                                                                              |                                                                                                    |            |                                                                                       |                  |            | Volver        |

#### En ambos llegamos a la siguiente pantalla:

| $\leftrightarrow$ $\rightarrow$ G                  | <ol> <li>localhost/coav</li> </ol> | /n/jsp/visadoDigital/   | mantenimientoFa     | seExpediente.jsp                |                           |
|----------------------------------------------------|------------------------------------|-------------------------|---------------------|---------------------------------|---------------------------|
| FASE TRABAJO:<br>PRESUPUESTO (€):<br>N° VIVIENDAS: | - seleccione -<br>0<br>0           |                         | ~                   | EXPEDIENTE:<br>SUPERFICIE (M2): | B/2020/A/14<br>0          |
|                                                    | NTE. MOTIVO:                       |                         |                     |                                 |                           |
| Esta fase no tiene do                              | ocumentación<br>Nuevo Docur        | mento: Seleccionar arch | iivo Ningún archivo | seleccionado                    | ñadir<br>Guardar Cancelar |

Donde seleccionaremos los ficheros que queremos incluir en la fase del expediente.

Con los ficheros seleccionados <u>(se recomienda que pulse "Guardar" antes de proseguir con el</u> proceso de firma), se le mostrará el botón de Firma, como en el que figura en siguiente ejemplo:

| icitudWeb.pdf (0,09 MB)   | Estado: No Enviado                               |
|---------------------------|--------------------------------------------------|
| a: <b>01/07/2020</b>      | Previsualizar                                    |
| ARQUITECTOS               | FIRMADO                                          |
| emoria                    | Observaciones:                                   |
| MORIA_v10.pdf (8.72 MB)   | Estado: No Enviado                               |
| o: 01/07/2020             | Previsualizar                                    |
| ARQUITECTOS               | Firmar                                           |
| emoria 🗸 Añadir           | Observaciones:                                   |
| Nuevo Documento: Seleccio | nar archivo ) Ningún archivo seleccionado Añadir |

Antes de continuar será necesario que se asegure de seguir estando en disposición de utilizar la firma de ese certificado digital oficial que esté utilizando (ya sea tarjeta Izenpe, dni electrónico y/o certificado FNMT) para la versión actual del navegador que este utilizado. Para ello, habrá de realizar los pasos indicados en el apartado 3 - Verificación de las herramientas de firma electrónica de Izenpe (Idazki-Desktop) para determinar que tanto el navegador como el software de firma (y los certificados del software de firma) están actualizados y operativos para realizar gestiones de firma digital

Tras pulsarlo se invocará a su Idazki-Desktop de Izenpe para realizar la firma pudiendo utilizar su tarjeta Izenpe, su dni electrónico o bien su certificado FNMT:

Nota: En algunos navegadores si se le solicita el permiso para acceder a Idazki-Desktop instalado en su equipo deberá autorizarlo

AVISO: Si tras pulsar el botón "Firmar" esté no responde al de un tiempo (depende del equipo puede tardar en abrirse el programa de Firma Idazki-Desktop) y no cambia al texto "Firmando...", se debe a que NO ha realizado correctamente la acción de "limpiar cache" de su navegador indicada anteriormente (ver anexo) o no ha superado el test de entorno del apartado anterior con este navegador. En este caso, pulse en el botón Guardar para dejar guardado el fichero en la fase, y realice las acciones indicadas

| ← | $\rightarrow$ | С | i | localhost/coavn/jsp/visadoDigital/mantenimientoFaseExpediente.jsp |
|---|---------------|---|---|-------------------------------------------------------------------|
|---|---------------|---|---|-------------------------------------------------------------------|

| ARQUITECTOS FIRMADO<br>621773 - DIEZ MARIN, irati Firmando<br>Memoria Añadir Observaciones:<br>ARMORIA_v10.pdf (8.72 MB)<br>Estado: No Enviado<br>Arta: 01/07/2020 Previsualizar<br>ARQUITECTOS FIRMADO<br>621773 - DIEZ MARIN, irati Firmar<br>Memoria Observaciones:<br>ARQUITECTOS FIRMADO                                                                                     | olicitudWeb.pdf (0.09 MB)                                     | Estado: No Enviado                                 |
|----------------------------------------------------------------------------------------------------|---------------------------------------------------------------|----------------------------------------------------|
| Memoria       Añadir       Observaciones:         AEMORIA_v10.pdf (8.72 MB)       Estado: No Enviado         Alta: 01/07/2020       Previsualizar         ARQUITECTOS       HRMADO         621773 - DIEZ MARIN. Irati       Firmar         Memoria       Añadir       Observaciones:         Nuevo Documento:       Saleccionas archivo Nicolio archivo telescionado       Añadir | Alta: 01/07/2020<br>ARQUITECTOS<br>621773 - DIEZ MARIN, Irati | Frevisualizar<br>FIRMADO                           |
| MEMORIA_v10.pdf (8.72 MB)       Estado: No Enviado         Alta: 01/07/2020       Previsualizar         Ata: 01/07/2020       FirMADO         621773 - DIEZ MARIN, Irati       Firmar         Memoria       Añadir       Observaciones:         Nuevo Documento:       Salescinar archivo Ningúo archivo selescionario       Añadir                                               | Memoria 🗸 Añadir                                              | Observaciones:                                     |
| Alta: 01/07/2020   ARQUITECTOS                                                                                                    | MEMORIA_v10,pdf (8.72 MB)                                     | Estado: No Enviado                                 |
| Memoria  Añadir Observaciones:                                                                                                    | Alta: 01/07/2020<br>ARQUITECTOS                               | Frevisualizar<br>FIRMADO                           |
|                                                                                                    | Memoria  Añadir                                               | Observaciones:                                     |
| Notivo Bocontento. Beleccionaria antino informa accesionado Anacia                                                                                                    | Nuevo Documento: Sele                                         | ccionar archivo Ningún archivo seleccionado Añadir |

Como paso previo a abrir el software de firma Idazki-Desktop, se le solicitara identificarse introduciendo el código PIN de la tarjeta de firma introducida en su dispositivo que se validará contra su propia tarjeta (mediante el dispositivo) y después se le solicita volver identificarse introduciendo el código PIN de la tarjeta para validarlo su certificado mediante el organismo IZENPE (<u>https://www.izenpe.eus</u>)

Asegúrese previamente de que el navegador que está utilizando tiene correctamente instalado las herramientas de firma y que sigue la vigente el software de firma (certificados)

Al abrir el Idazki-Desktop pre-instalado en su equipo (solo sucederá con la tarjeta previamente instada antes de iniciar este proceso de firma), se abrirá una aplicación como la del ejemplo:

Nota: <u>En el caso de que la tarjeta de identificación sea un DNI electrónico en el desplegable</u> <u>de selección de firma deberá seleccionar la opción de "firma" (habitualmente la opción 2ª).</u> <u>Además en este caso también deberá autorizar adicionalmente el acceso a su certificado de</u> <u>firma de su DNI para poder realizar la firma</u>

En este ejemplo el titular de la tarjeta de identificación es "Ciudadano Ficticio Activo", realmente figurará el nombre de del titular de la tarjeta de identificación

| blicitudWeb.pdf (0.09 MB)                                                                               | ee 3.2.5 IZENPE   |                                                                         |
|----------------------------------------------------------------------------------------------------|-------------------|-------------------------------------------------------------------------|
| ta: 01/07/2020<br>ARQUITECTOS FIRMADO<br>21773 - DIEZ MARIN, rati                                       | iſ                |                                                                         |
| Añadir Obsen                                                                                            | instala<br>Leyenc | Seleccione el certificado de firma<br>[CIUDADANO FICTICIO ACTIVO [112d] |
| Ita: 01/07/2020         ARQUITECTOS         FIRMAT           \$21773 - DIEZ MARIN, irati         Firmat |                   | Aceptar Cancelar Detalles                                               |
| Memoria V Añadir Obsen                                                                                  |                   | izenpe                                                                  |

Tras pulsar en el botón "<u>Aceptar</u>", se cerrará su Idazki-Desktop, se proceder a realiza la firma. Verá una pantalla similar a la del ejemplo:

| olicitudWeb.pdf (0,09 MB)  | Estado: No Enviado                                |
|----------------------------|---------------------------------------------------|
| lta: 01/07/2020            | Previsualizar                                     |
| ARQUITECTOS                | FIRMADO                                           |
| 621773 - DIEZ MARIN, Irati | 1                                                 |
| Memoria 🖌 Añadir           | Observaciones:                                    |
| IEMORIA_v10.pdf (8,72 MB)  | Estado: No Enviado                                |
| lta: 01/07/2020            | Previsualizar                                     |
| ARQUITECTOS                | FIRMADO                                           |
| 621773 - DIEZ MARIN, Irati | Firmar                                            |
| Vemoria 🗸 Añadir           | Observaciones:                                    |
| Nuevo Documento: Selecc    | cionar archivo Ningún archivo seleccionado Añadir |
|                            |                                                   |

Recuerde que tras realizar la firma de todos los documentos deberá pulsar en el botón "Enviar a Visado" o sino pulsar sobre el botón "Guardar", de lo contrario el documento (aunque esté firmado), no queda guardado en la fase del expediente.

| olicitudWeb.pdf (0,09 MB)  | Estado: No Enviado                                  |
|----------------------------|-----------------------------------------------------|
| lta: <b>01/07/2020</b>     | Previsualizar                                       |
| ARQUITECTOS                | FIRMADO                                             |
| S21773 - DIEZ MARIN, Irati | <b>√</b>                                            |
| Memoria 🗙 Añadir           | r Observaciones:                                    |
| IEMORIA_v10.pdf (8.72 MB)  | Estado: <b>No Enviado</b><br>Previsualizar          |
| ARQUITECTOS                | FIRMADO                                             |
| s21773 - DIEZ MARIN, Irati | ✓                                                   |
|                            | r Observaciones:                                    |
| Memoria 💙 Añadir           |                                                     |
| Nuevo Documento: Se        | eccionar archivo Ningún archivo seleccionado Añadir |

### Al pulsar el botón de "Enviar a Visado", nos aparecerá lo siguiente:

| 🐃 Euskal Herriko Arkitektoen Elkarg 🗙 📀 Visado Digital - Fase de Exp | edien × +                                          |
|----------------------------------------------------------------------|----------------------------------------------------|
| ← → C ③ localhost/coavn/jsp/visadoDigital/mantenimie                 | ntoFaseExpediente.jsp                              |
| SolicitudWeb.pdf (0.09 MB)                                           | localhost dice                                     |
| Alta: 01/07/2020                                                     | ¿Desea enviar a revisar el expediente B/2020/A/14? |
| ARQUITECTOS FIRMADO<br>621773 - DIEZ MARIN, Irati                    | Aceptar                                            |
| Memoria   Añadir  Observacione                                       | s                                                  |
| MEMORIA_v10.pdf (8.72 MB)                                            | tado: No Enviado                                   |
| ARQUITECTOS FIRMADO                                                  |                                                    |
| 621773 - DIEZ MARIN, Irati                                           |                                                    |
| Memoria   Añadir  Observacione                                       | s:                                                 |
| Nuevo Documento: Seleccionar archivo Ningún o                        | archivo seleccionado Añadir                        |
|                                                                      | Guardar Cancelar Enviar a Visado                   |

Al pulsar el botón de "**Aceptar**", nos llevará a la lista de expedientes donde el nuestro aparecerá como enviado.

| - 40000         | Básico anterior)           | 10.40               | susu_2/_00_2020               | DILDAG, AITION             |                  |             |        |          |
|-----------------|----------------------------|---------------------|-------------------------------|----------------------------|------------------|-------------|--------|----------|
| B/2020/A/1      | 2 1 - PROYECTO<br>COMPLETO | 28/06/2020<br>00:00 | prueba susa<br>28_06_2020     | MADARIAGA<br>BILBAO, Antón | ABASO<br>BILBAO  | LO null emp | BILBAO | Recibido |
| B/2020/A/1      | 3 1 - PROYECTO<br>BASICO   | 28/06/2020<br>00:00 | 28_06_2020<br>susa_prueba_8mb | MADARIAGA<br>BILBAO, Antón | AIXEON<br>BILBAO | A null emp  | BILBAO | Recibido |
| A/Ref.<br>40307 | B2 - AVANCE                | 28/06/2020<br>14:14 | prueba<br>28_06_2020_susa 3   | MADARIAGA<br>BILBAO, Antón | emp              |             | Bilbao | Enviado  |
| A/Ref.<br>40307 | B1 - INFORMACION           | 28/06/2020<br>14:30 | prueba<br>28_06_2020_susa 3   | MADARIAGA<br>BILBAO, Antón | emp              |             | Bilbao | Enviado  |
| B/2020/A/1      | 4 1 - PROYECTO<br>COMPLETO | 29/06/2020<br>00:00 | prueba susa<br>29_06_2020     | MADARIAGA<br>BILBAO, Antón | ABUSU<br>BILBAO  | null emp    | BILBAO | Recibido |
| B/2020/A/1      | 4 1 - PROYECTO<br>COMPLETO | 29/06/2020<br>00:00 | prueba susa<br>29_06_2020     | MADARIAGA<br>BILBAO, Antón | ABUSU<br>BILBAO  | null emp    | BILBAO | Enviado  |
| B/Ref. 4031     | 1 B2 - AVANCE              | 01/07/2020<br>16:14 | Prueba<br>01_07_2020          | MADARIAGA<br>BILBAO, Antón | emp              |             | Bilbao | Enviado  |
|                 |                            |                     |                               |                            |                  |             | _      |          |

## 5. Funciones adicionales al visar una fase

Cuando se entra a realizar la revisión de una fase para Visar, además de pulsar en el nombre del fichero enviado por el arquitecto para descargarlo, también puede descargar todos los ficheros de la fase utilizando el botón "Descargar Todos en formato ZIP" que figura en la parte baja de pantalla (después de todos los ficheros y de los cuadros de observaciones al colegiado e internas).

| $\leftrightarrow$ $\rightarrow$ C (i) localhost/coavn/jsp/visadoDigital/revisionF | aseExpediente.jsp               |
|-----------------------------------------------------------------------------------|---------------------------------|
|                                                                                   | Incluir en visado masivo: 🗹     |
|                                                                                   |                                 |
| Anexo_PADES.pdf (0.06 MB)                                                         | Estado: Enviado Bloquear        |
| Alta: 01/07/2020 16:17:15                                                         | Sellar como: Ordinario V Firmar |
|                                                                                   | Incluir en visado masivo: 😭     |
|                                                                                   |                                 |
| Observaciones al colegiado:                                                       |                                 |
| Observaciones internas:                                                           |                                 |
| Observaciones al Colegiado:                                                       |                                 |
|                                                                                   |                                 |
| Informe Colegio : Seleccionar archivo Ningún orchivo se                           | eccionado Añadir                |
|                                                                                   |                                 |
| Sellar todos los documentos pendientes como: Ordinario 💙 Firmar                   | Descargar Todos en Formato ZIP  |
| Validar fase Solicitar cambios al Colegiado                                       | Guardar Cancelar                |

Al pulsar, se lanza la descarga de un fichero ZIP que contiene todos los ficheros de la fase:

| Sel | Sellar todos los documentos pendientes como: Ordinario 💙 Firmar Descargar Todos en Formato ZIP |              |   |                                |         |          |  |
|-----|------------------------------------------------------------------------------------------------|--------------|---|--------------------------------|---------|----------|--|
|     |                                                                                                | Validar fase |   | Solicitar cambios al Colegiado | Guardar | Cancelar |  |
| í   | <b>b</b> B2020                                                                                 | )B0001.zip   | ^ |                                |         |          |  |

Al abrir el fichero ZIP descargado encontrará los ficheros de la fase:

| v   | -                            |                  |                        |                 |        |
|-----|------------------------------|------------------|------------------------|-----------------|--------|
| ado |                              |                  |                        |                 |        |
| oD  | Goo ♥ → IEUser → Downloads → | B2020B0001.zip   | ✓ Search B202          | 0B0001.zip      | ٩      |
|     | Organize 🔻 Extract all files |                  |                        | !≡ ▼ 🚺          | 0      |
|     | 🔆 Favorites                  | A Name           | Туре                   | Compressed size | Passwe |
|     | Recent Places                | Anexo_PADES.pdf  | Adobe Acrobat Document | 9 KB            | No     |
|     | 🧮 Desktop                    | SolicitudWeb.pdf | Adobe Acrobat Document | 80 KB           | No     |
|     | 퉬 ficsep_remconsultas        |                  |                        |                 |        |
|     | Decomber de                  |                  |                        |                 |        |

Cuando se entra a realizar la revisión de una fase para Visar, además del botón "<u>Firmar</u>" que figura al lado de cada uno de los fichero enviados por el arquitecto (que realiza la firma y sellado de ese fichero), también se puede realizar lo que se denomina *visado masivo*: firmar varios ficheros a la vez con el cuadro de chequeo "<u>Incluir en visado masivo</u>" y utilizar el botón "<u>Firmar</u>" que figura en la parte más baja de la pantalla (después de todos los ficheros y de los cuadros de observaciones al colegiado e internas), y de esta forma se encadenaran las firmas de los ficheros seleccionados.

Por defecto, aparecerán **todos seleccionados** y será el visador quien quite el check de aquelllos ficheros que no desee enviar a firmar.

| <b>\lfa:</b> 01/07/2020 16:17:15 | Sellar como: Ordinario 🗸 Firmar                                |
|----------------------------------|----------------------------------------------------------------|
| Anexo_PADES.pdf (0,06 MB)        | Estado: Enviado Bloquear                                       |
| <b>Alta:</b> 01/07/2020 16:17:15 | Sellar como: Ordinario 💙 Firmar<br>Incluir en visado masivo: 🗹 |
| servaciones al colegiado:        |                                                                |
| oservaciones internas:           |                                                                |
| Observaciones al Colegiado:      |                                                                |
| arme Colegio : 5                 | eleccionar archivo Ningún archivo seleccionado Añadir          |

Al pulsar el botón, nos mostrará todos los ficheros que se están enviando a Firmar:

| Euskal Herriko Arkitektoen Elka                    | arg 🗙 😈 Visado Digital - Kevision Fase Exp 🗙 🕂                                                                                             |  |  |  |  |
|----------------------------------------------------|----------------------------------------------------------------------------------------------------|--|--|--|--|
| $\leftrightarrow$ $\rightarrow$ C (i) localhost/   | coavn/jsp/visadoDigital/revisionFaseExpediente.jsp                                                                                         |  |  |  |  |
| Anexo_PADES.pdf (0.06 MB)                          | Inclure<br>Iocalhost dice<br>¿Esta seguro de querer firmar los siguientes ficheros?<br>- SolicitudWeb.pdf<br>Estac o:<br>- Anexo_PADES.pdf |  |  |  |  |
| <b>Alła:</b> 01/07/2020 16:17:15                   | Sella c.<br>Inclure Cancelar                                                                                                    |  |  |  |  |
| Observaciones al colegiado:                        |                                                                                                    |  |  |  |  |
| Observaciones internas:                            |                                                                                                    |  |  |  |  |
| Observaciones al Colegiado:                        |                                                                                                    |  |  |  |  |
| Informe Colegio :                                  | Seleccionar archivo Ningún archivo seleccionado Añadir                                                                                     |  |  |  |  |
| ellar todos los documentos pendien<br>Validar fase | tes como: Ordinorio  Firmar Descargar Todos en Formato ZIP Solicitar cambios al Colegiado Guardar Cancelar                                 |  |  |  |  |

Si se acepta, saltará Idazki para proceder al firmado de los mismos.

| ocumentación de la Fase     |                                                                          |
|-----------------------------|--------------------------------------------------------------------------|
| SolicitudWeb.pdf (0,09 MB)  | Estado: Enviado Bloquear                                                 |
| Alta: 01/07/2020 16:17:15   | ■ 3.2.5 IZENPE                                                           |
|                             |                                                                          |
|                             |                                                                          |
| Anexo_PADES.pdf (0,06 MB)   |                                                                          |
| Alfa: 01/07/2020 16:17:15   | Instala                                                                  |
|                             | Ficticio Activo/, Ciudadano (FIRMA) [4330bcc6acfe64605ac73c528a4beaa3] 💌 |
|                             | Aceptar Cancelar Detalles                                                |
| servaciones al colegiado:   |                                                                          |
| servaciones internas:       |                                                                          |
| Observaciones al Colegiado: |                                                                          |

Cuando termine, nos indicará los ficheros que se han firmado de forma satisfactoria:

| ocumentación de la Fase           |                                           |
|-----------------------------------|-------------------------------------------|
|                                   | localhost dice                            |
| <u>SolicitudWeb.pdf</u> (0,09 MB) | Estado: 2 ficheros Firmados correctamente |
| Aller 01/07/0000 14-17-15         | Seleco -                                  |
| Alid: 01/07/2020 18:17:13         | Incluire                                  |
|                                   |                                           |
|                                   |                                           |
| A                                 | Education Environment                     |
| Anexo_PADES.pdf (0,08 MB)         | Estado: Enviado Bioquear                  |
| Alfa: 01/07/2020 16:17:15         | Sellar como: Ordinario 💙 Enviando         |
|                                   | Incluir en visado masivo: 🗹               |
|                                   |                                           |
|                                   |                                           |
|                                   |                                           |
| Observaciones al colegiado:       |                                           |
|                                   |                                           |
| Joservaciones internas.           |                                           |
| Observaciones al Colegiado:       |                                           |
|                                   |                                           |
|                                   |                                           |
|                                   |                                           |

### Quedando la fase del expediente tal que:

| SolicitudWeb.pdf (0,09 MB)  | Estado: <b>Visado</b> |
|-----------------------------|-----------------------|
| Alta: 01/07/2020 16:17:15   |                       |
|                             |                       |
| Anexo_PADES.pdf (0.06 MB)   | Estado: Visado        |
| Alta: 01/07/2020 16:17:15   |                       |
|                             |                       |
|                             |                       |
| Dbservaciones al colegiado: |                       |
| Observaciones internas:     |                       |
|                             |                       |
| Observaciones al Colegiado: |                       |
| Observaciones al Colegiado: |                       |

# 6. Anexo: Limpiar la caché del navegador

### a. ¿Qué es la caché del navegador y cuándo "limpiarla"?

Los navegadores se guardan parte de las páginas o incluso paginas completas de los sitios Web a los que accedemos para agilizar los siguientes accesos que se realicen ya que leer esos fragmentos o paginas completa que realizar la navegación real en el sitio Web.

Esta técnica persigue que el usuario de decante su preferencia por un navegador que por otro porque da el efecto que el navegador funciona más rápido.

No obstante, el navegador no siempre detecta las "novedades" de las páginas y generan errores de navegación en los sitios Web.

La decisión mayoritaria de cambiar a otro navegador para acceder al sitio web en el estamos experimentando errores, no tiene por qué solucionar el problema ya que si el otro navegador ya se utilizó para acceder al sitio Web podemos seguir experimentando errores ya que todos los navegadores utilizan esta técnica de caché.

## b. Cómo "limpiar" la caché del navegador

La acción para realizar el "borrado" de la caché, la encontraremos en las propias opciones del navegador.

### i. Navegador Chrome

Indicamos los pasos a seguir para localizar el botón que realiza dicho borrado de la caché de este navegador:

- 1. Abre Chrome en tu ordenador.
- 2. Ve a la parte superior derecha y haz clic en Más 🕴 .
- 3. Haz clic en Más herramientas 🎽 Borrar datos de navegación.
- 4. En la parte superior, elige un intervalo de tiempo. Para borrar todos los datos, selecciona Todos los periodos.
- 5. Marca las casillas junto a "Cookies y otros datos de sitios" y "Archivos e imágenes almacenados en caché".
- 6. Haz clic en Borrar los datos.

Más información en:

https://support.google.com/accounts/answer/32050?co=GENIE.Platform%3DDesktop&hl=es

### ii. Navegador Edge

Indicamos los pasos a seguir para localizar el botón que realiza dicho borrado de la caché de este navegador, que en este caso está junto a los datos del historial de navegación:

- 1. Para ver el historial de exploración, en el explorador de Microsoft Edge, selecciona **Favoritos** > **Historial**.
- 2. Selecciona Borrar historial.
- 3. Elige los tipos de datos que quieres quitar del PC; en este caso nos interesa la opción **Datos y archivos de la memoria caché**. (Por ejemplo, puedes eliminar el historial de exploración y las cookies y la caché y mantener el historial de autocompletar y las contraseñas, dependiendo de las opciones que escojas)
- 4. Selecciona Borrar.

### Más información en:

https://support.microsoft.com/es-es/help/10607/microsoft-edge-view-delete-browser-history

### iii. Navegador Internet Explorer (v11)

Indicamos los pasos a seguir para localizar el botón que realiza dicho borrado de la caché de este navegador, que en este caso está junto a los datos del historial de navegación:

- Para ver el historial de exploración, en el explorador de Microsoft Internet explorer v11), selecciona 'Herramientas' (el botón con forma de engranaje) en la esquina superior derecha del navegador,
- 2. Selecciona 'Seguridad'
- 3. Y luego haz clic en 'Eliminar el historial de exploración...
- 4. Elige los tipos de datos que quieres quitar del PC; en este caso nos interesa la opción Archivos temporares de intenet y rchivos de sitios Web
- 5. Selecciona Borrar.

Más información en:

https://support.microsoft.com/es-es/help/10607/microsoft-edge-view-delete-browser-history

### iv. Firefox

Indicamos los pasos a seguir para localizar el botón que realiza dicho borrado de la caché de este navegador, que en este caso está junto a los datos del historial de navegación:

- 1. Haz clic en el botón Menú 🔳 y selecciona Opciones.
- 2. Selecciona el panel Privacidad y seguridad.
- 3. En la sección **Cookies y datos del sitio**, haz clic en Limpiar datos....
- 4. Desmarca la casilla que se encuentra frente a la opción *Cookies y datos del sitio*.
- Para obtener más información sobre cómo gestionar los datos del sitio, consulta el artículo API de almacenamiento web - algunas páginas quieren agregar archivos a tu equipo.
- 6. Cuando hayas marcado la casilla *Contenido web en caché*, haz clic en Limpiar.
- 7. Cierra la página *about:preferences*. Cualquier cambio que hayas hecho se guardará automáticamente.

Más información en:

https://support.mozilla.org/es/kb/limpia-la-cache-y-elimina-los-archivos-temporales-

### v. Safari

Indicamos los pasos a seguir para localizar el botón que realiza dicho borrado de la caché de este navegador, que en este caso está junto a los datos del historial de navegación:

- 1. Selecciona Safari > Preferencias, haz clic en Privacidad
- Dado la operación que hemos de realizar es Eliminar cookies y datos almacenado; para ello, haz clic en "Gestionar datos de sitios web", selecciona uno o más sitios web
- 3. Después haz clic en Eliminar o en "Eliminar todo".

Más información en:

https://support.apple.com/es-es/guide/safari/sfri11471/mac

### vi. Otros navegadores

Para más información para éstos y otros navegadores accede a la página:

https://es.wikipedia.org/wiki/Ayuda:C%C3%B3mo\_limpiar\_la\_cach%C3%A9